# PAPF Process

## Start a PAPF with a parent present

Help Parent Fill Out PAPF

|                         | Use this form to start a PAPF with a parent/athlete.<br>Use this form to start a PAPF with a parent/athlete.<br>The parent and/or athlete will need to be present with you to use this option. If you are unable to get assistance from the parent or athlete, you can use the form below to send the PAPF via email. |
|-------------------------|----------------------------------------------------------------------------------------------------|
| MENU <                  | *Parent First Name                                                                                                    |
| (                       | IETTY I act Name                                                                                                    |
| Academic Year:          | Parent                                                                                                    |
| 2017-2018 🗘             | *Parent Home Phone/Cell Phone<br>(212) 121-2121                                                                                                    |
| Your Message Center (4) | *Parent Email When the parent is available and present, a PAPF can be started.                                                                                                    |
| Registration & Training | *Full Legal Name (first middle last, don't include suffix) Sammy Best Student You will first complete the students information. This is the                                                                                                    |
| Eligibility Forms       | <sup>*Date Of Birth</sup><br>Information found at the top of the page on the paper PAPF form                                                                                                    |
| Eligibility Home        | *First Name Once you hit submit, you and the parent will complete questions                                                                                                    |
| Initiate PAPF           | Middle Name 1-18 and submit. The parent will have the opportunity to re-                                                                                                    |
| Displacement Form(s)    | Best review all answers and forms. This will allow parents to change*                                                                                                    |
| Out-Going Athletes      | *Last Name<br>Student Student                                                                                                    |
| Encollement & Antholity | *Gender                                                                                                    |
| Enrollment & Activity   | *All changes to answers will be presented as a history for coordinators to review.                                                                                                    |
|                         | *Grade                                                                                                    |
|                         | *Academic Year<br>2017-2018                                                                                                    |
|                         | Submit Eligibility Form                                                                                                    |

## PAPF - Page 1 (part 1)

Previous Athletic Participation Form

University Interscholastic League

Eligibility Questionnaire for New Student Athletes in Grades 9-12 This Form Must be on File with School Before Participation at any Level in Grade 9-12

|                                                   | (To be filled out by the student and/or parent and filed with the school.)                                                                                                    |
|---------------------------------------------------|----------------------------------------------------------------------------------------------------|
| Athlete Name: Sammy Best Student                  | Grade: 10 Birthdate: 05/03/2001                                                                                                    |
| Current Address: 123 Allow Way                    | City: Sinton State: Texas ZIP: 78787                                                                                                    |
|                                                   | New School Info                                                                                                    |
| New School Name: Sinton                           | City Sinton Select Public 1                                                                                                    |
|                                                   | Chip. Contract Contract Contra |
|                                                   | Old School Info                                                                                                    |
| Previous school is not a UIL member:              | City Nation State Truce Calact (Dublic A)                                                                                                    |
| Last School of Participation. Test high School    | Uliy. Notilis State. 19245 Select. Public V                                                                                                    |
|                                                   | Previous sport(s) participation:<br>Baseball 🖉 Basketball 🖉 Cross Country 🔲 Football 🗍 Golf 🔛 Soccer 🔛 Softball                                                                                                    |
|                                                   | Swimming/Diving Tennis Tennis Tennis Tennis Tennis Tenk and Field Volleyball Wresting                                                                                                    |
|                                                   | Enrollment Info                                                                                                    |
| Date of Enrollment in New School: 05/01/2018      | Date of Withdrawal from Previous School: 05/01/2018                                                                                                    |
| Has the student been continuously enrolled in the | new school for one calendar year?   VES  NO                                                                                                    |
| YES ONO                                           | 1. Has the student ever practiced or participated in extracurricular athletic activities (before school, after school or during an athletic period) at another school in the United States or Mexico in grades 8-12? If yes, the student must complete page 2 in addition to page 1 and both pages must be sent to the District Executive Committee Chairperson. If no, the student must complete page 1 and file with the school and/or athletic department ONLY.                                                                                                    |
| ○ YES ● NO                                        | 2. Has the student ever enrolled or participated in a Magnet program, Charter school, Open/Choice Enrollment (within the ISD) or International Baccaluarte (IB) program in grades 9-12?                                                                                                    |
|                                                   | Parent Residence Rule; *Questions (3-9) in this section are referring to biological parents. Reference C&CR Section 440(b) & 442.                                                                                                    |
| >                                                 | 3. Does the student live with:  One Parent  Both Parents  Guardian  Foster Parent(s)?  If the student lives with a GUARDIAN or FOSTER PARENT(S), a UIL Parent Residence waiver may be required.                                                                                                    |
| >                                                 | 4. Are the parents of the student:  Married  Married  Married-Living Apart  Divorced  Deceased? If the parents are MARRIED-LIVING APART or MARRIED and the student is LIVING WITH ONE PARENT, a UIL Parent Residence waiver may be required.                                                                                                    |
| ○ YES ● NO                                        | 5. Does the parent(s) of the student reside outside the attendance zone of the school the student wishes to represent?<br>If yes, a UIL Parent Residence waiver may be required.                                                                                                    |
| O YES @ NO                                        | 6. Is there a change in schools but no change in address?                                                                                                    |
| O YES @ NO                                        | 7. Is more than one residence owned, rented or maintained by the parents?                                                                                                    |
| O YES @ NO                                        | 8. Are any members of the family still residing at the previous residence?                                                                                                    |
| O YES O NO                                        | 9. Are there other family members in grades K-12 attending a different school district other than the school district the student is now attending?                                                                                                    |
| ○ YES ● NO                                        | 10. Is the student enrolled in less than an average of four hours per day of instruction for either state or local high school credit?<br>Full Time Student Rule: Reference C&CR Section 403.                                                                                                    |

## PAPF – Bottom of Page 1

| O YES ® NO                                                                                                    | 11. Did the student first enroll in the 9th grade more than 4 years ago? The first date of enrollment in 9th grade. 08/02/2016                                                                                                    |
|----------------------------------------------------------------------------------------------------|----------------------------------------------------------------------------------------------------|
| ○ YES ● NO                                                                                                    | 12. Has the student ever repeated a grade since first entering the 7th grade?                                                                                                    |
| ○ YES ● NO                                                                                                    | 13. Will (or was) the student 19 years of age on or before September 1 of the current school year?                                                                                                    |
| © YES ⊛ NO                                                                                                    | 14. Is the student a foreign exchange student?<br>Foreign Exchange Rule: Reference C&CR Section 468(3).                                                                                                    |
| ◎ YES ● NO                                                                                                    | 15. Has the student done anything to jeopardize their amateur athletic status?<br>Amateur Athletic Rule: Reference C&CR Section 441.                                                                                                    |
|                                                                                                    | Assist in Determining if Student Changed Schools for Athletic Purposes: Reference C&CR Section 443.                                                                                                    |
| ⊜ YES ⊛ NO                                                                                                    | 16. Did anyone from the new school contact the student prior to their enrollment in the new school?                                                                                                    |
| ⊜ YES                                                                                                    | 17. Was the student ever prohibited from participation at the previous school?                                                                                                    |
| ⊜ YES                                                                                                    | 18. Did the student play on a non-school team and is transferring to the school where members of the non-school team attend?                                                                                                    |
|                                                                                                    | What level of participation is requested by the athlete?         Varsity       4         Varsity level may require extra forms for this application. The system will direct you as needed.         What sport(s) is the athlete intending to tryout for:         Image: Baseball Image: Basketball Image: Cross Country Image: Cross Country Image: Tennis Image: Tennis Image: Tennimage: Tennis Image: Tennis Image: Tennis Ima |
| It shall be the responsibility of each school to have on file the<br>Acknowledgement of Rules Form, Concussion Acknowledge<br>Signature of Student | TO BE COMPLETED BY STUDENT, PARENT AND ADMINISTRATOR OF NEW SCHOOL<br>following required annual forms for each student who participates in any practice (before school, after school or during an athletic period), sorimmage or game: Preparticipation Physical Examination (for students in their first and third year of high school participation), Medical History Form, Illegal Steroid Use and Random Steroid Testing, Parent and Student Notification/Agreement Form,<br>ment Form and Sudden Cardiac Arrest Awareness Form. Incorrect or untrue information provided by the parent or student could cause ineligibility and could result in the forfeiture of contests in which the student has participated in addition to other penalties. The following signatures certify that to the best of your knowledge, all information presented on this form is true and correct.<br>Signature of Parent/Guardian: Terry Parent                                                                                                    |
|                                                                                                    | Cnach Info                                                                                                    |
| Signature of New School Coach: Steve Paul                                                                                                    |                                                                                                    |
| New School Coach Name: Steve Paul                                                                                                    |                                                                                                    |
| Coach Email: silverado103@yahoo.com                                                                                                    |                                                                                                    |
| Sport: Base                                                                                                    |                                                                                                    |
| > Do you have files that you need to upload? Click                                                                                                 | Here!                                                                                                    |
|                                                                                                    | Submit                                                                                                    |

The answers to these question will determine what, if any, documentation is needed to complete the PAPF. After submitting you may be prompted to provide additional documentation. The system will guide you through the process.

## PAPF – Eligibility Certification

Once this form has been submitted, the coordinator will review the application.

Eligibility Certification

This section should be completed by the individual(s) with whom the student is currently residing at the new school. We, the undersigned, certify that the student is in compliance with the transfer and admission policies of the local school district. This student is not changing schools for athletic purposes and was not recruited. We understand that any false or incorrect information could cause the student to be declared ineligible and could result in the forfeiture of contests in which the student has participated at the new school, in addition to other

| Athlete Name: Sammy Best Student                               | New School: Sinton | Last School of Participation: Test High School |  |  |
|----------------------------------------------------------------|--------------------|------------------------------------------------|--|--|
| Students Current Address: 123 Allow Way                        | City: Sinton Sta   | ate: Texas ZIP: 78787                          |  |  |
| Previous Address (Full Address): 132 Johnston St. Sinton Texas |                    |                                                |  |  |
| Status of Previous Residence:   Sold   Leased   Still Own      |                    |                                                |  |  |
| Parent Signature: Terry Parent Date: 05/15/2018                |                    |                                                |  |  |
| Submit                                                         |                    |                                                |  |  |

(Example of the system guiding the coach/parent. This form is only needed if the application situation requires it.)

## PAPF – Parent Input Complete

| Date Started | Name          | Receiving School | Last Modified | Status                           | Quick View                         | Application Type |
|--------------|---------------|------------------|---------------|----------------------------------|------------------------------------|------------------|
|              | student       | School Name      |               |                                  |                                    |                  |
| 05/15/2018   | Sammy Student | Sinton           | 05/15/2018    | Eligibility:<br>Parent Reviewing | Started with Parent, Transfer Rule | Varsity          |

After all forms/waivers have been completed, the coordinator helping the parent will be directed to the eligibility home page. The parent will be notified that the application is now ready for their individual review\*. If the user helping the parent is a coach, they will not be allowed to process the application beyond this point. However, the coach can track the progress of all applications they initiate.

\*Parent login/account access information is sent to *parent email* that was established in first step of process

# PAPF - Coordinator

The coordinator will review the application for accuracy

## Coordinator – Review Application

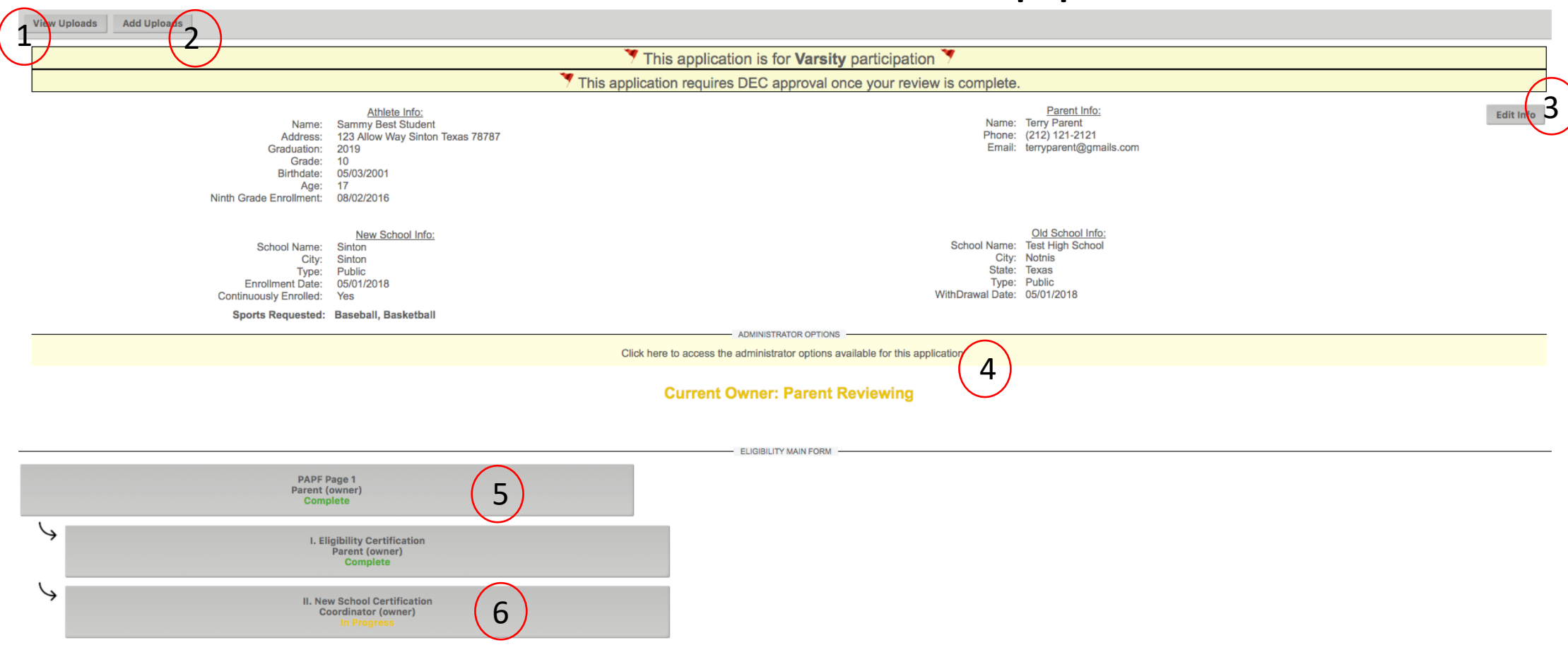

Coordinators will be able to review all information for each athlete application as they process requirements.

\*See subsequent pages for the explanations of items 1 - 6 above

# Coordinators – View Uploads(1)

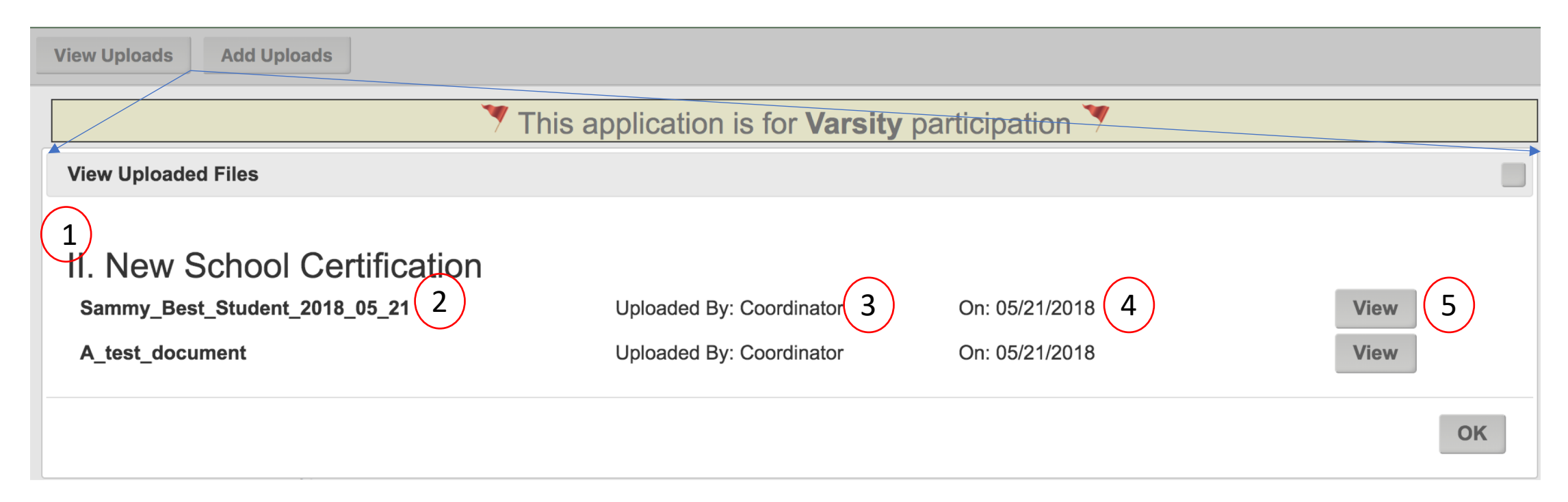

- 1) Uploads are presented for the form they were uploaded against.
- 2) Name of the file.
- 3) Who uploaded.
- 4) Date uploaded.
- 5) Click the view button to view the individual file.

# Coordinators – Add Additional Uploads(2)

| Back to Main Page |                                                                                                    |
|-------------------|----------------------------------------------------------------------------------------------------|
|                   | Please select the form this upload is for:<br>I. Eligibility Certification                                                                                                    |
|                   | File Upload Section                                                                                                    |
|                   | Drop <u>individual</u> images and PDF files here for uploat.<br>(Only image/PDF files can be uploaded)<br>Be sure that your files have meaningful names for easy identification.              |
|                   | Additional Lipload Option                                                                                                    |
|                   |                                                                                                    |
|                   | You can select multiple image files (max 10 files) to combine into a single PDF (Only images files can be uploaded here).          Name This Upload         Choose Files       No file chosen |

- 1) This page allows the coordinator to upload documents to any form.
- 2) Drag and drop image or PDF files to this section.
- 3) Upload up to 10 images that will be saved as a single PDF File.

# Coordinator – Edit Application Info (3)

Edit the basic information for the Athlete and Parent.

|                                                                                   | Athlete Information |
|-----------------------------------------------------------------------------------|---------------------|
| Legal Name: Sammy Best Student                                                    |                     |
| First Name: Sammy Middle Name: Best Last Name: Student                            |                     |
| Birthdate: 05/03/2001 📰 Grade: 10 Age: 17 Gender: Male 🗘 Graduation Year: 2019    |                     |
| Current Address: 123 Allow Way City: Sinton State: Texas ZIP: 78787               |                     |
|                                                                                   | Parent Information  |
| Parent First Name: Terry Parent Last Name: Parent                                 |                     |
| Parent Home Phone/Cell Phone: (212) 121-2121 Parent Email: terryparent@gmails.com |                     |
| Update Information                                                                |                     |

- 1) Update the student information.
- 2) Update the parent information.

# Coordinator – Administrator Options (4)

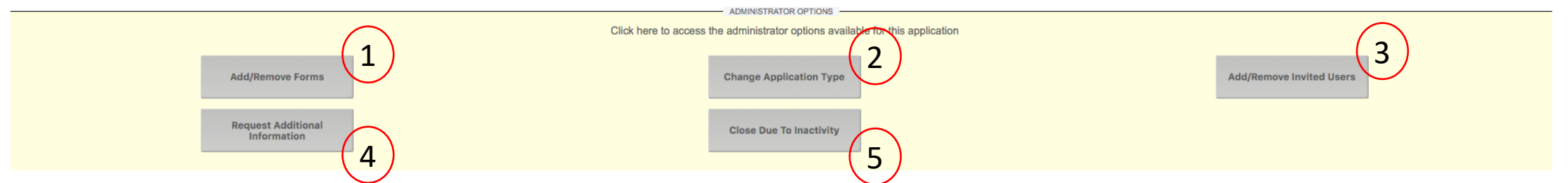

Each application has several admin options:

<u>1) Add/Remove forms</u> – in certain cases, additional forms will need to be added or removed from an application. This button will process forms added and removed, and ensure that the system is updated accordingly.

<u>2) Change Application Type</u> – when the application is first started, the parent chooses if they are varsity/subvarsity. This button will change the application type, and ensure that the system is updated accordingly.

<u>3) Add/Remove Invited Users</u> – DEC members and anyone else that the coordinator deems necessary can be added to or removed from this application.

<u>4) Request Additional Information</u> – This button will be used to by a coordinator to request follow-up information from a parent. A DEC member could request information from either a parent, or a school coordinator.

5) Close Due to Inactivity – This button will close the application and remove from the active/open queue.

## Coordinator – Application Summary(5)

Athlata Info

| Name:<br>Address:<br>Graduation:<br>Grade:<br>Birthdate:<br>Birthdate:<br>Age:<br>Ninth Grade Enrollment:                                                                                                    | Sammy Best Student<br>123 Allow Way Sinton Texas 78787<br>2019<br>10<br>05/03/2001<br>17<br>08/02/2016                                                                                                    |          | Name: Terry Parent<br>Phone: (212) 121-2121<br>Email: terryparent@gmails.com                                                     |
|----------------------------------------------------------------------------------------------------|----------------------------------------------------------------------------------------------------|----------|----------------------------------------------------------------------------------------------------|
| School Name:<br>City:<br>Type:<br>Enrollment Date:<br>Continuously Enrolled:                                                                                                    | New School Info:<br>Sinton<br>Public<br>05/01/2018<br>Yes                                                                                                    |          | Old School Info:<br>School Name: Test High School<br>City: Nothis<br>State: Texas<br>Type: Public<br>Withdrawal Date: 05/01/2018 |
| X I least 1 answer has been changed since the parent submitted the                                                                                                    | e PAPF. Click this banner to see a history of changes                                                                                                    |          |                                                                                                    |
| 1. Has the student ever practiced or participated in extracurricular athle<br>States or Mexico in grades 8-12? If yes, the student must complete page<br>If no, the student must complete page 1 and file with the school and/or | tic activities (before school, after school or during an athletic period) at another school in the United<br>ge 2 in addition to page 1 and both pages must be sent to the District Executive Committee Chairperson.<br>athletic department ONLY. | Yes 🍸    | 2                                                                                                    |
| 2. Has the student ever enrolled or participated in a Magnet program, C grades 9-12?                                                                                                    | harter school, Open/Choice Enrollment (within the ISD) or International Baccaluarte (IB) program in                                                                                                    | No       |                                                                                                    |
| 3. Does the student live with:                                                                                                    |                                                                                                    | Both Par | ents                                                                                                    |
| 4. Are the parents of the student:                                                                                                    |                                                                                                    | Married  |                                                                                                    |
| 5. Does the parent(s) of the student reside outside the attendance zone                                                                                                    | e of the school the student wishes to represent?                                                                                                    | No       | 32                                                                                                    |
| 6. Is there a change in schools but no change in address?                                                                                                    |                                                                                                    | No       |                                                                                                    |
| 7. Is more than one residence owned, rented or maintained by the pare                                                                                                    | ints?                                                                                                    | No       |                                                                                                    |
| 8. Are any members of the family still residing at the previous residence                                                                                                    | 9?                                                                                                    | No       | 1) This happer is present when any answers                                                                                       |
| 9. Are there other family members in grades K-12 attending a different                                                                                                    | school district other than the school district the student is now attending?                                                                                                    | No       | 1) This banner is present when any answers                                                                                       |
| 10. Is the student enrolled in less than an average of four hours per day                                                                                                    | y of instruction for either state or local high school credit?                                                                                                    | No       | have been changed.                                                                                                    |
| 11. Did the student first enroll in the 9th grade more than 4 years ago?                                                                                                    |                                                                                                    | No       |                                                                                                    |
| 12. Has the student ever repeated a grade since first entering the 7th g                                                                                                    | rade?                                                                                                    | No       | 2) Answers that require attention are flagged.                                                                                   |
| 13. Will (or was) the student 19 years of age on or before September 1                                                                                                    | of the current school year?                                                                                                    | No       | 3) Clicking any answer will allow a                                                                                              |
| 14. Is the student a foreign exchange student?                                                                                                    |                                                                                                    | No       |                                                                                                    |
| 15. Has the student done anything to jeopardize their amateur athletic s                                                                                                    | status?                                                                                                    | No       | coordinator to change it. Some answers                                                                                           |
| 16. Did anyone from the new school contact the student prior to their er                                                                                                    | aroliment in the new school?                                                                                                    | No       | will snawn new requirements/waivers                                                                                              |
| 17. Was the student ever prohibited from participation at the previous s                                                                                                    | chool?                                                                                                    | No       |                                                                                                    |
| 18. Did the student play on a non-school team and is transferring to the                                                                                                    | school where members of the non-school team attend?                                                                                                    | No       |                                                                                                    |

# Coordinator – Application Summary(5) 1a

| View the change history                 |                 |                             |                             |             |                                                                           |
|-----------------------------------------|-----------------|-----------------------------|-----------------------------|-------------|---------------------------------------------------------------------------|
| Value Changed                           | Original Answer | Answer Date                 | Change Date                 | Who Changed | Notes                                                                     |
| 4. Are the parents of the student:<br>1 | Never Married   | 05/15/2018<br>21:17:58<br>3 | 05/15/2018<br>21:38:24<br>4 | Steve Paul  | The parents have always<br>been married, this was<br>answered incorrectly |

#### Clicking the yellow banner will show the change history

- 1) The text of the question that was changed.
- 2) The original answer to the question.
- 3) The date the answer was answered.
- 4) When the answer was changed (The new answer is not listed here, as it can be viewed on the main page).
- 5) The user who changed the answer.
- 6) The notes that were entered when it was changed.

# Coordinator – Application Summary(5) 3a

#### Use this to change an answer

Changing this answer could cause the form 'Athletic Parent Residence Rule/Four Year Rule (APRR)' to be added to the PAPF flow. If it is required the parent will be notified of the new action required. Please use caution while making this decision.
4. Are the parents of the student:

Married
Never Married
Married-Living Apart
Divorced
Deceased?

#### Clicking on any answer will display a prompt to change it

- 1) The question and answer choices.
- 2) The notes field to explain why the answer is being changed.

# Coordinators – Application Summary(6)

Athlete Info: Name: Sammy Best Student Address: 123 Allow Way Sinton Texas 78787 Graduation: 2019 Grade: 10 Birthdate: 05/03/2001 Age: 17 Ninth Grade Enrollment: 08/02/2016 Parent Info: Name: Terry Parent Phone: (212) 121-2121 Email: terryparent@gmails.com

We certify that to our knowledge no one from our community has offered any inducement, directly or indirectly to the student or parents to move into our district. To the best of our knowledge this student is not changing schools for athletic purposes.

| Name of New School:                |       |            |  |
|------------------------------------|-------|------------|--|
| Sinton                             |       |            |  |
| Signature of Managing Coordinator: |       |            |  |
| Steve Paul                         | Date: | 05/15/2018 |  |
| ✓ Signature Match                  |       |            |  |

> Do you have files that you need to upload? Click Here!

#### New School Certification

After the receiving school has completed the review it is time to complete the *New School Certification*. Only the user logged in can sign this form. The system will validate the name of the signing person to the name on the account. *It must match exactly*.

# Coordinator – Contact Previous School (Member School)

**Current Owner: Coordinator Reviewing** 

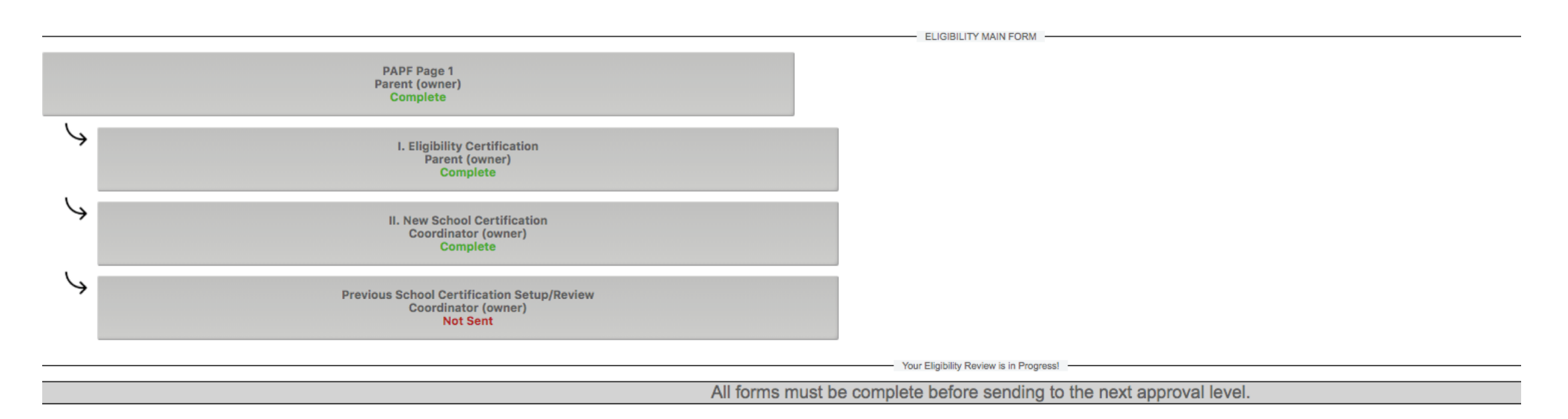

After the *New School Certification* is complete, the coordinator can now setup the request to contact the previous school.

## Coordinator – Contact Previous School

| ast School of Participation:         |                                                            |           |
|--------------------------------------|------------------------------------------------------------|-----------|
| Test High School                     |                                                            |           |
| Sending School Contact:              |                                                            |           |
| Tyler SALVESEN, Clint Anderson, B    | ad Nelson, Casady Salvy, Steve Paul                        |           |
| Sending School Email(s):             |                                                            | 1)        |
| tyler.salvesen@sportslinesoftware.co | om, clair@gmail.com, brad@gmail.com, tyler.salv@hotmail.co | m, silver |
| Coach Email(s) (created from previou | s sport participation):                                    |           |
| curveball11@gmail.com,johnefsteinji  | @gmail.com,hr@yahoos.com                                   |           |
| Other Contacts (add comma separate   | d email addresses):                                        | 2         |
|                                      |                                                            |           |

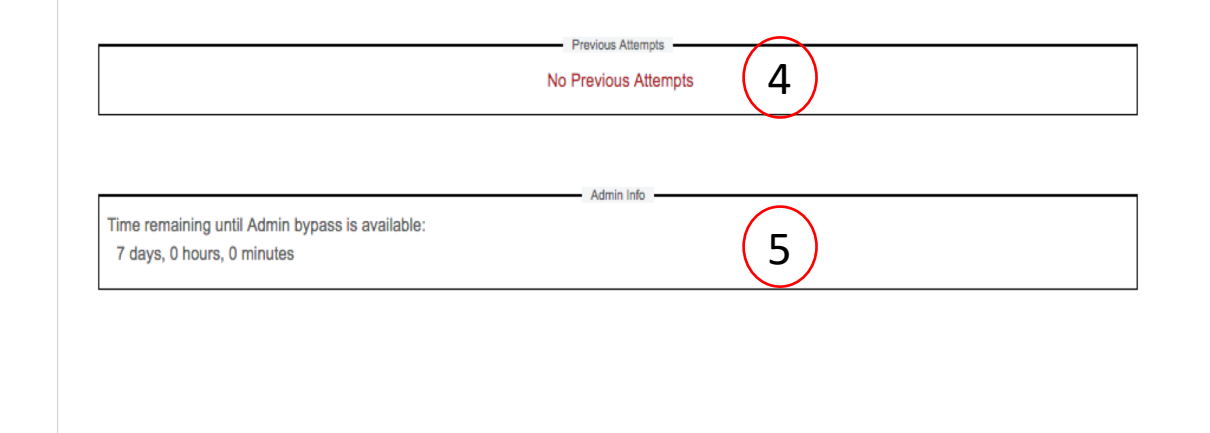

1) For a previous school that is a member school, the system will lookup administrator contacts. (Names can be removed from this list)

(The red circled 1 straddles two boxes, as the system has looked up the names in one box, and the email addresses on the other)

- 2) The system will also look up the coaches of sports the athlete said they previously participated in.
- 3) Other contact names can be entered here.
- 4) A running list of previous contact attempts will be displayed here.
- 5) A countdown of the time remaining until the admin can bypass this step due to non-response.

## **Coordinator - Final Review**

**Current Owner: Coordinator Reviewing** 

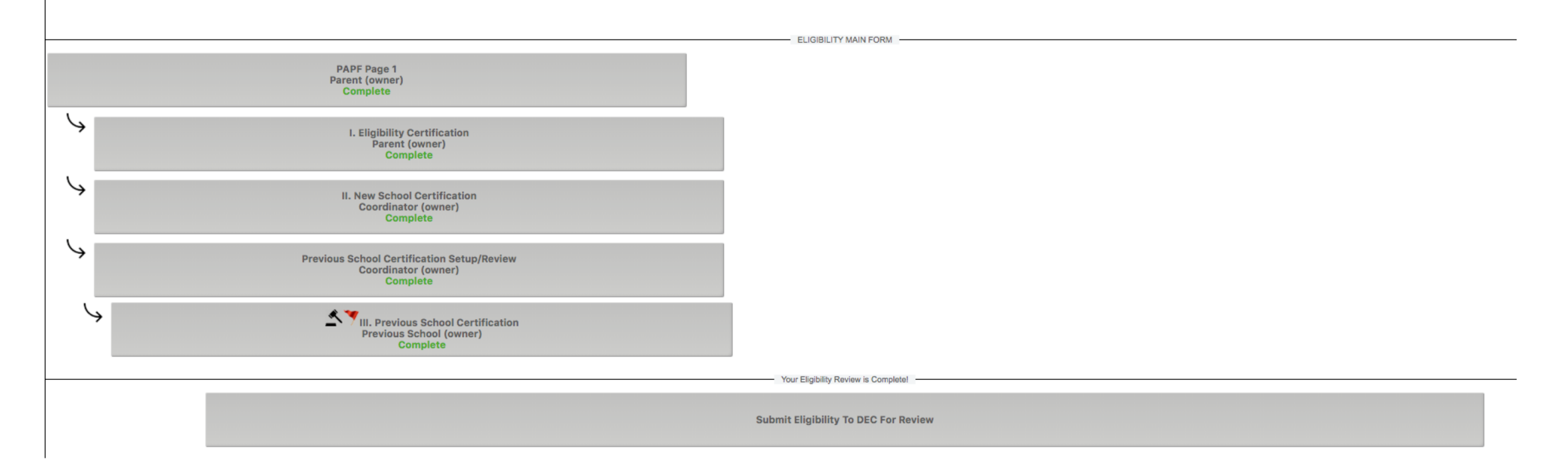

After the New & Old school coordinators have completed the required tasks, the system will prompt the next step. This example needs to be sent to the DEC for Review. Click submit to send to the DEC.

# Previous School Coordinator

| View Message: Unread Messages 🗘 |            |                                                                                                    |          |                 |
|---------------------------------|------------|----------------------------------------------------------------------------------------------------|----------|-----------------|
| Issue Date                      | Name       | Message                                                                                                    | Noticed? |                 |
| 2018-05-15                      | Steve Paul | You have an out-going Eligibility form awaiting your response for Sammy Best Student. Click here to view this request | Not Read | Dismiss Message |

A coordinator will receive alerts in the message center when a new out-going eligibility review (request from a new school) has been received.

Clicking this alert will load the Previous School Certification.

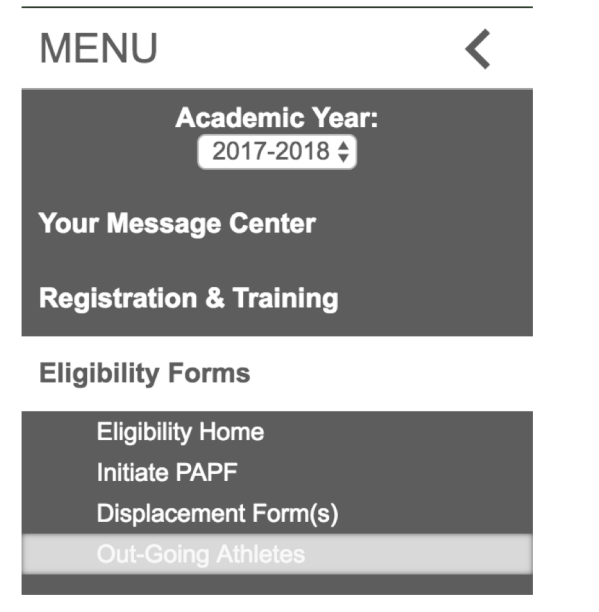

| PAPF Out-Going Athletes |                     |                  |               |                           |  |  |  |  |
|-------------------------|---------------------|------------------|---------------|---------------------------|--|--|--|--|
| Show All Open 💠         |                     |                  |               |                           |  |  |  |  |
| Date Started            | Name                | Receiving School | Last Modified | Status                    |  |  |  |  |
| 11/14/2017              | ReqFExchange, Annie | Sinton           | 04/06/2018    | Coordinator Reviewing     |  |  |  |  |
| 05/15/2018              | Student, Sammy      | Sinton           | 05/15/2018    | Previous School Reviewing |  |  |  |  |

Additionally, the left column option Out-Going Athletes will list all outstanding Previous School Certification requests.

Athlete Info: Name: Sammy Best Student Address: 123 Allow Way Sinton Texas 78787 Graduation: 2019 Grade: 10 Birthdate: 05/03/2001 Age: 17 Ninth Grade Enrollment: 08/02/2016

New School Info: School Name: Sinton City: Sinton Type: Public Enrollment Date: 05/01/2018 Continuously Enrolled: Yes Parent Info: Name: Terry Parent Phone: (212) 121-2121 Email: terryparent@gmails.com

Old School Info: School Name: Test High School City: Notnis State: Texas Type: Public WithDrawal Date: 05/01/2018

PAPF MAIN FORM

| PAPF Application Parent Complete                               |
|----------------------------------------------------------------|
| III. Previous School Certification Previous School In Progress |

Clicking on a name will allow the coordinator to review, and answer the questions associated with the *Previous School Certification*.

#### LAST SCHOOL OF PARTICIPATION CERTIFICATION AND RELEASE:

Section III must be completed for any new student in grades 9-12 who has ever participated in baseball, basketball, cross country, football, golf, soccer, softball, swimming and diving, team tennis, track and field, volleyball or wrestling in grades 8-12 at another school in the United States or Mexico before they are eligible to participate at the varsity level at the new school. Please check the appropriate responses below. If any of questions 1-5 are marked 'Yes', a full hearing of the District Executive Committee (DEC) would be required only if requested by a member of the committee in the new district. If question 6 is marked 'Yes', a full hearing of the DEC is required in the new district.

| Athlete Name: Sammy Best Student                                                                        | New School: Sinton                                                                                                    |                                                  |                                                    |  |
|----------------------------------------------------------------------------------------------------|----------------------------------------------------------------------------------------------------|--------------------------------------------------|----------------------------------------------------|--|
| Students Current Address: 123 Allow Way                                                                 | City: Sinton State                                                                                                    | 2: Texas ZIP: 78787                              |                                                    |  |
| ○ YES ⑧ NO                                                                                              | 1. Was there any conflict or dissatisfaction between the st                                                                                                    | udent, his/her parents, and the athletic/academ  | supervisors at the school?                         |  |
| ○ YES ● NO                                                                                              | 2. Was this student recruited to attend another school or w                                                                                                    | vas any undue influence exerted upon this stud   | nt or family to change schools?                    |  |
| ○ YES ● NO                                                                                              | 3. Did this student quit an athletic activity or program while                                                                                                    | e enrolled in your school? If yes, attach explan | tion to DEC.                                       |  |
| ○ YES ● NO                                                                                              | 4. Was this student ever suspended or removed from your                                                                                                    | r school athletic program? If yes, attach expla- | ation to DEC.                                      |  |
| ○ YES ● NO                                                                                              | 5. Would the student be prohibited from participation in at                                                                                                    | hletics had they not changed schools? If yes, a  | ach explanation to DEC.                            |  |
| YES ONO                                                                                                 | 6. Based on your knowledge of the student and their circu                                                                                                    | mstances, is this student changing schools for   | hletic purposes?If yes, attach explanation to DEC. |  |
|                                                                                                    | Explanation:<br>We think this student was contacted and asked to attend<br>for athletic reasons.<br>255 Character max. (163 Remaining) If you need more room, please uplow | the new school                                   |                                                    |  |
|                                                                                                    |                                                                                                    |                                                  | DDITIONAL DOCUMENTATION CENTER                     |  |
|                                                                                                    |                                                                                                    | Use this text a 255 Character max. (255 R        | ea to add any additional comments (Not Required)   |  |
| Administrator Signature: Steve Paul  Signature Match  Least School of Bestiviorities  Text Mitch School | Date: 05/15/2018                                                                                                    |                                                  |                                                    |  |
| Last School of Participation: lest High School                                                          | City: Nothis State: Texas                                                                                                    |                                                  |                                                    |  |
|                                                                                                    | Submit                                                                                                    |                                                  |                                                    |  |

#### **Previous School Certification**

After the receiving school has completed the review it is time to complete the *Previous School Certification*. Only the user logged in can sign this form. The system will validate the name of the signing person to the name on the account. *It must match exactly*.

A 'Yes' answer to a question will require a response to explain why it is yes.

# Coordinator – Previous School (Complete)

| View Message: (Unread Messages \$) |            |                                                                                                    |          |                 |  |  |  |
|------------------------------------|------------|----------------------------------------------------------------------------------------------------|----------|-----------------|--|--|--|
| Issue Date                         | Name       | Message                                                                                                    | Noticed? |                 |  |  |  |
| 2018-05-15                         | Steve Paul | The previous school has completed and returned information for Sammy Best Student. Click here to access the application. | Not Read | Dismiss Message |  |  |  |

Once the previous school has completed the Previous School Certification, the new school coordinator will receive an alert.

Control of the PAPF process has been returned to the new school coordinator.

# Coordinator – Non Member School Application

## Coordinator – Non Member School

| Back                                                                       |                                                                                 |
|----------------------------------------------------------------------------|---------------------------------------------------------------------------------|
| The Not a UIL Member School. Be sure to enter accurate contact info. $(1)$ |                                                                                 |
| Athlete Name:<br>Tammy First                                               | Previous Attempts                                                               |
| Last School of Participation:<br>Parker HS                                 |                                                                                 |
| Sending School Contact: Parker Admin                                       | Admin Info Admin Info Time remaining until Admin bypass is available:           |
| Sending School Email(s):                                                   | 6 days, 21 hours, 59 minutes                                                    |
| Coach Email(s) (created from previous sport participation):                | Auto Bypass Info                                                                |
| Other Contacts (add comma separated email addresses):                      | Time remaining until auto bypass is available:<br>13 days, 21 hours, 59 minutes |
| Send Request To School                                                     |                                                                                 |

- 1) When the previous sender is a non-member school, this banner will alert the coordinator.
- 2) The previous school admin name and email are provided by the parent or athlete in the first part of the application process. The new school admin will need to verify the contact info prior to sending the request.

## Coordinator – Non Member School

Dear Parker HS Coach/Administrator,

The administrator from Sinton is processing a new student athlete and is requesting some information from your school. Tammy First is requesting varsity level enrollment in sports and has listed your school as the previous school of attendance.

Please follow this link to review this students information, and answer a short questionnaire.

Please note that this form can be sent to multiple coaches/administrators in your school. Only one response is required.

Thank you for your time and assistance with this matter, Sinton Incoming Student Athlete Management

This is the email that a non-member school admin receives.

# DEC

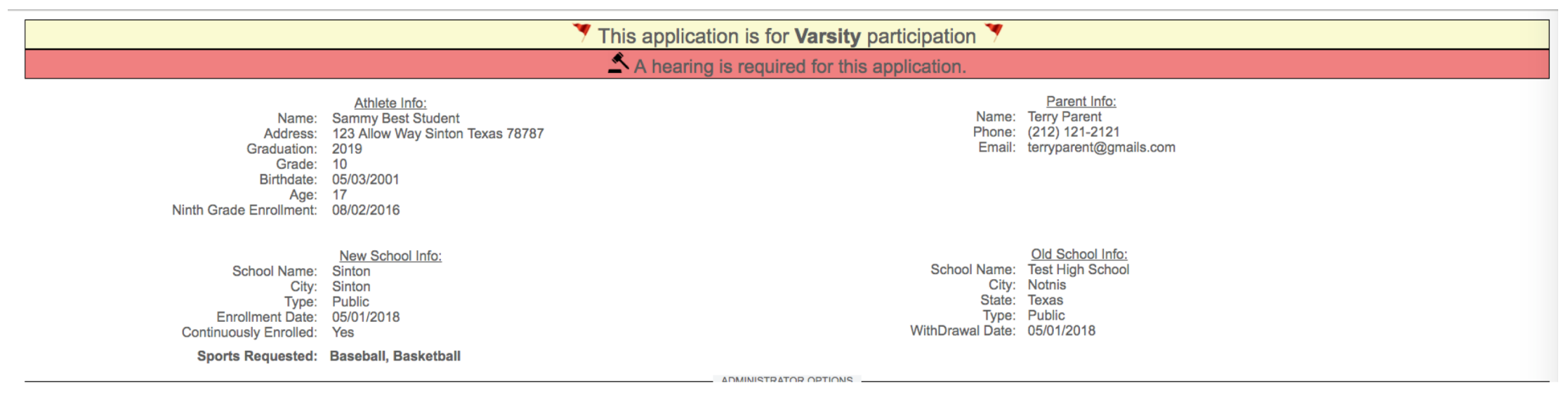

DEC users will be able to review applications similar to the coordinators. Additional options and prompts will guide DEC users forward.

DEC Chairs are notified of incoming applications requiring their attention. In a effort to reduce excessive communication DEC members can view applications that require DEC level attention, but aren't notified until the DEC Chair schedules a hearing.

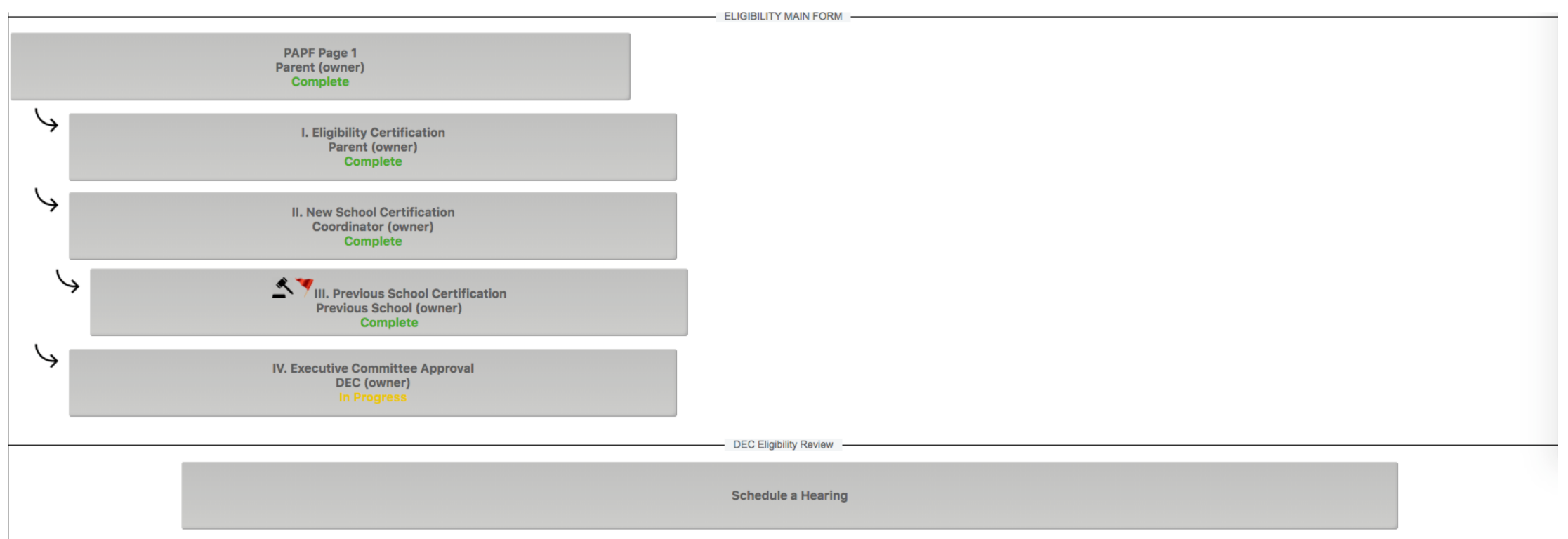

When a *Previous School Certification* has a 'Yes' on question 6, a hearing is automatically required. This example has a hearing required. As a DEC Chair, this user will need to schedule a hearing and notify all DEC Members.

| Athlete Name: Sammy Best Student                                                                     | New School: Sinton Las | t School of Participation: Test High School |                                                                                                    |
|----------------------------------------------------------------------------------------------------|------------------------|---------------------------------------------|----------------------------------------------------------------------------------------------------|
| Students Current Address: 123 Allow Way                                                              | City: Sinton           | State: Texas ZIP: 78787                     |                                                                                                    |
| DEC Members:<br>Chair 1, Dec (DEC Chair)<br>Member 1, Dec (DEC Member)<br>Member 5, Dec (DEC Member) | Preferred Date:        |                                             | Alternate Date:<br>Time: 12.00 PM \$                                                                                                    |
|                                                                                                    | Location:              |                                             | Location:<br>Not required to have a alternate date.<br>Not selecting an alternate date will set the hearing date,<br>and inform the DEC Members of the details. |
| Lookup additional user to include:                                                                   |                        |                                             |                                                                                                    |
| Search users by email/nam                                                                            | 1e 3                   |                                             |                                                                                                    |
|                                                                                                    |                        |                                             |                                                                                                    |
|                                                                                                    |                        |                                             |                                                                                                    |
|                                                                                                    |                        | Send H                                      | learing Information                                                                                                    |

DEC Chair's have the option to schedule hearings in such a way that allows DEC Members to vote on the best available day.

- 1) Preferred Date and location
- 2) Alternate Date and location This date/location is optional and if left empty will automatically schedule the hearing without DEC member voting.
- 3) This option will allow the chair to invite anyone to participate in the hearing. The main purpose of this option is to allow a DEC chair the ability to include team members that may not have correctly identified themselves as DEC members

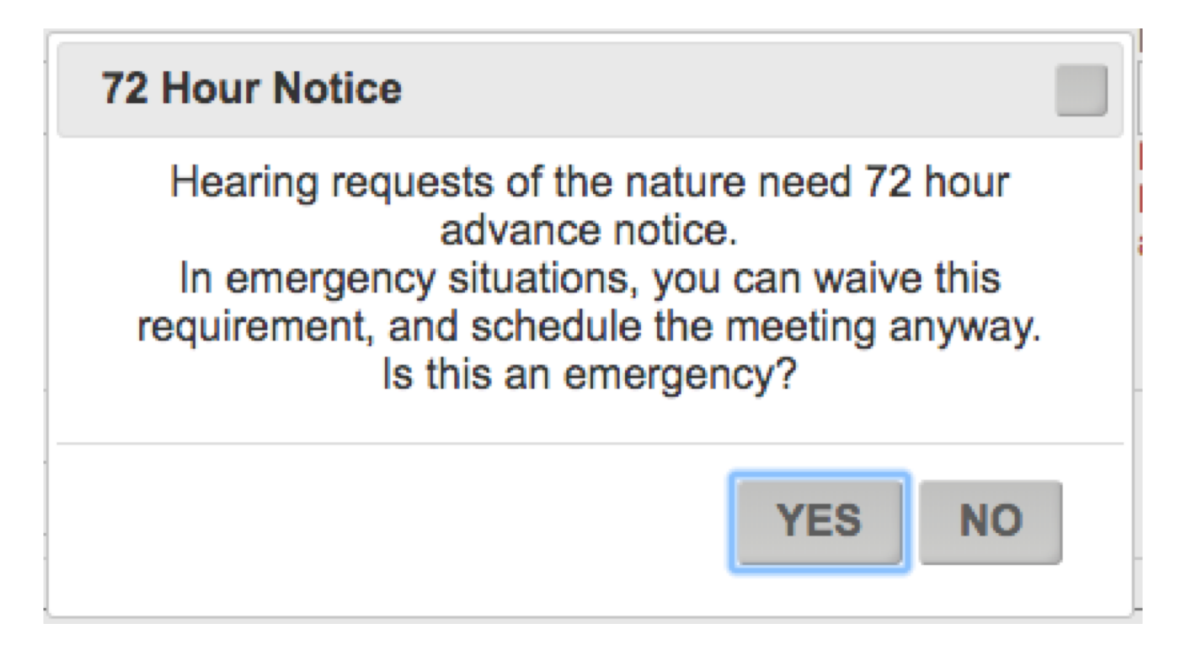

When scheduling the dates of hearings, state open meeting act requires 72 hours advance notice. The system will prompt users to acknowledge when a meeting is being scheduled within that time frame.

| View Message: Unread Messages \$ |              |                                                                                                    |          |                 |  |  |  |
|----------------------------------|--------------|----------------------------------------------------------------------------------------------------|----------|-----------------|--|--|--|
| Issue Date                       | Name         | Message                                                                                                    | Noticed? |                 |  |  |  |
| 2018-05-21                       | Dec Member 1 | The chair is requesting your input on a required hearing for Sammy Best Student at Sinton (Sinton ISD). Click here to view this request | Not Read | Dismiss Message |  |  |  |

Each DEC Member will receive an alert prompting them to provide input for this hearing. Clicking the alert will take the DEC Member directly to the hearing page.

| Athlete Name: Bra  | randon Dany Waiver       | New School: Sint | ton   |      | Last Sch | ol of Participat | tion: | Test | High School |
|--------------------|--------------------------|------------------|-------|------|----------|------------------|-------|------|-------------|
| Students Current A | Address: 44 Time Loop Dr |                  | City: | waco | Sta      | e: tx            | Z     | IP:  | 78787       |

The DEC Chair is requesting your input for a hearing. Please choose which date best fits your schedule. The DEC will receive input from all members, then select the best date.

| Preferred Date:<br>05/25/2018<br>12:00           | Alternate Date:<br>05/30/2018<br>12:00           |
|--------------------------------------------------|--------------------------------------------------|
| Location Hearing will be held: Conference Room A | Location Hearing will be held: Conference Room A |
| I'm available:                                   | I'm available:                                   |

Submit

Each DEC Member will vote on the Preferred and Alternate dates.

| View Message: Unread Messages \$                                                                        |             |                                                                                                    |          |                 |  |  |
|----------------------------------------------------------------------------------------------------|-------------|----------------------------------------------------------------------------------------------------|----------|-----------------|--|--|
| Issue Date                                                                                              | Name        | Message                                                                                                    | Noticed? |                 |  |  |
| 2018-05-21                                                                                              | Dec Chair 1 | 50% of the members have responded to the request for a hearing for Sammy Best Student at Sinton (Sinton ISD) by . | Not Read | Dismiss Message |  |  |
| When 50% (and also 20%) of DEC Marchare have wated the DEC Chairwill be clarted. This will have the DEC |             |                                                                                                    |          |                 |  |  |

When 50% (and also 80%) of DEC Members have voted the DEC Chair will be alerted. This will help the DEC Chair know when to finalize the hearing date.

|                                                                                                    | 1 member(s) have responded so far!               |                                                  |  |  |  |  |  |  |
|----------------------------------------------------------------------------------------------------|--------------------------------------------------|--------------------------------------------------|--|--|--|--|--|--|
|                                                                                                    |                                                  |                                                  |  |  |  |  |  |  |
|                                                                                                    | Preferred Date:<br>05/25/2018<br>12:00           | Alternate Date:<br>05/28/2018<br>12:00           |  |  |  |  |  |  |
|                                                                                                    | Location Hearing will be held: Conference Room A | Location Hearing will be held: Conference Room A |  |  |  |  |  |  |
|                                                                                                    |                                                  |                                                  |  |  |  |  |  |  |
| Dec Member 1                                                                                       | Yes                                              | No                                               |  |  |  |  |  |  |
|                                                                                                    |                                                  |                                                  |  |  |  |  |  |  |
|                                                                                                    |                                                  |                                                  |  |  |  |  |  |  |
| When you feel that enough members have responded to this request, select the date for the hearing: |                                                  |                                                  |  |  |  |  |  |  |
|                                                                                                    | Submit                                           |                                                  |  |  |  |  |  |  |

Clicking the alert above, the DEC Chair will be directed to this page, where they will select the date for the hearing.

| View Message: Unread Messages \$                                                                    |              |                                                                                                    |      |          |                 |  |  |
|----------------------------------------------------------------------------------------------------|--------------|----------------------------------------------------------------------------------------------------|------|----------|-----------------|--|--|
| Issue Date                                                                                          | Name         | Message                                                                                               |      | Noticed? |                 |  |  |
| 2018-05-21                                                                                          | Dec Member 1 | A hearing has been set for Sammy Best Student at Sinton (Sinton ISD). Click here to view this request |      | Not Read | Dismiss Message |  |  |
| Each member will receive an alert once the DEC Chair has finalized the hearing.                     |              |                                                                                                    |      |          |                 |  |  |
|                                                                                                    |              | The hearing has been confir                                                                           | med! |          |                 |  |  |
| The hearing is scheduled for:<br>05/25/2018<br>12:00<br>The hearing will be held: Conference Room A |              |                                                                                                    |      |          |                 |  |  |

| This application is for Varsity participation                                                            |                                                                                                    |                                                              |                                                                                      |  |  |  |  |  |
|----------------------------------------------------------------------------------------------------|----------------------------------------------------------------------------------------------------|--------------------------------------------------------------|--------------------------------------------------------------------------------------|--|--|--|--|--|
| A hearing is not required for this application, but could be scheduled if desired.                       |                                                                                                    |                                                              |                                                                                      |  |  |  |  |  |
| Review waiver(s) below                                                                                   |                                                                                                    |                                                              |                                                                                      |  |  |  |  |  |
| Name:<br>Address:<br>Graduation:<br>Grade:<br>Birthdate:<br>Age:<br>Ninth Grade Enrollment:              | Athlete Info:<br>Brandon Dany Waiver<br>44 Time Loop Dr waco tx 78787<br>2019<br>10<br>11/01/2000<br>17<br>11/06/2017 | Name:<br>Phone:<br>Email:                                    | Parent Info:<br>Dany Waiver<br>(564) 564-5645<br>danny@gmails.com                    |  |  |  |  |  |
| School Name:<br>City:<br>Type:<br>Enrollment Date:<br>Continuously Enrolled:<br><b>Sports Requested:</b> | New School Info:<br>Sinton<br>Charter<br>11/02/2017<br>Yes                                                            | School Name:<br>City:<br>State:<br>Type:<br>WithDrawal Date: | <u>Old School Info:</u><br>Test High School<br>Test<br>Texas<br>Public<br>11/01/2017 |  |  |  |  |  |

For applications that do not require a hearing, a DEC Member has the opportunity to request a hearing

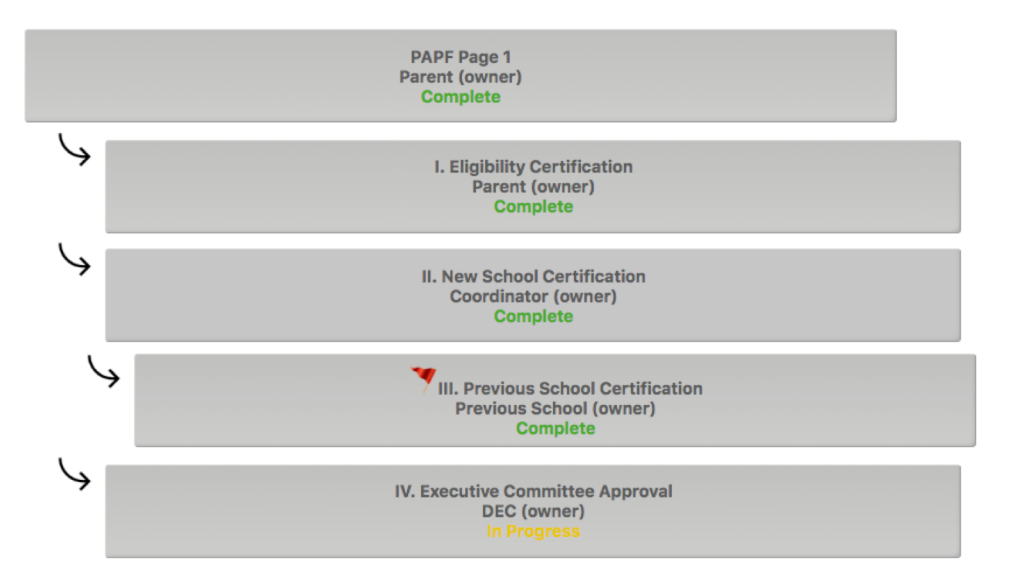

DEC Eligbility Review

Request A Hearing

Athlete Name: Brandon Dany Waiver
New School: Sinton
Last School of Participation: Test High School
Students Current Address: 44 Time Loop Dr
City: waco
State: tx ZIP: 78787

DEC Member;
Chair 1, Dec (DEC Member)
Grair 1, Dec (DEC Member)
Submitting this page will send the Chair a request to schedule a hearing. If accepted you will received notification to confirm a date and time for the hearing.

Request Hearing

Request Hearing

## DEC – Review Application

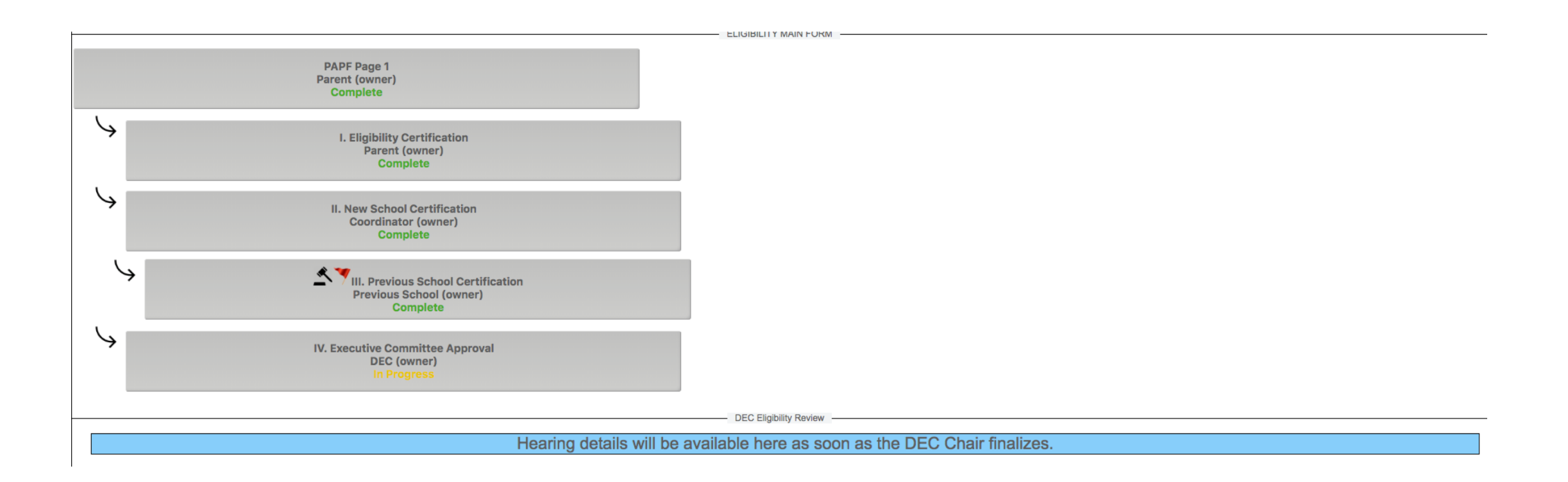

## DEC – Review Application

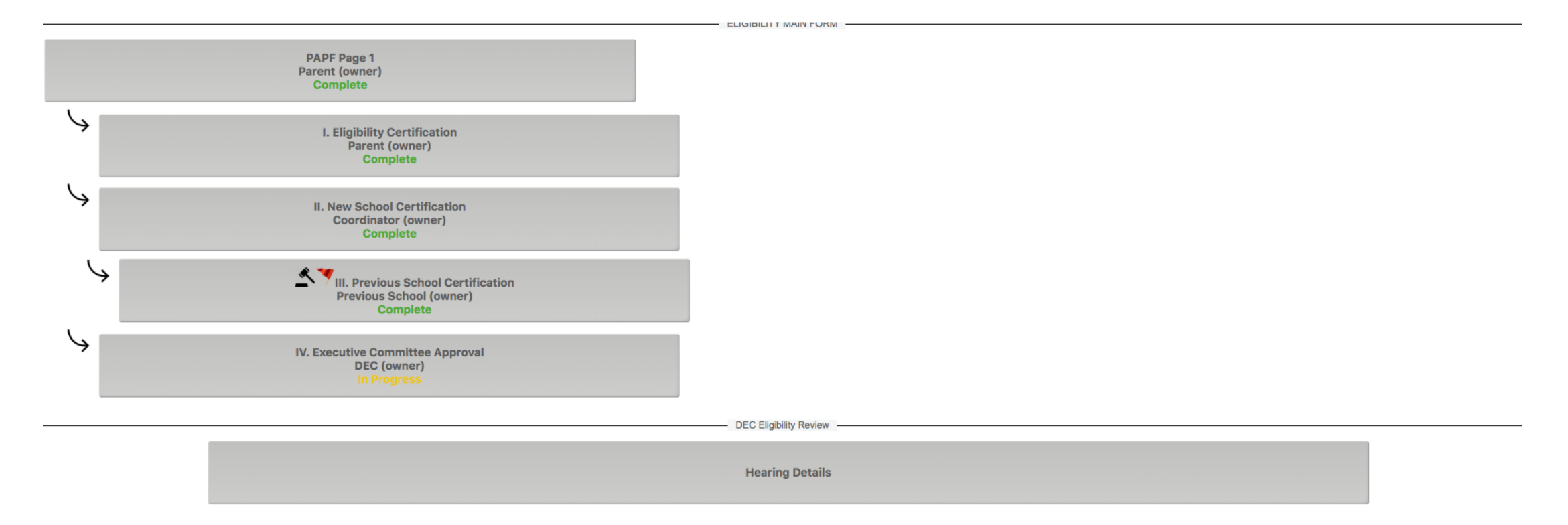

Once the DEC have finalized the hearing details, each DEC Member will see this option when viewing the application.

## DEC Chair – Review Application

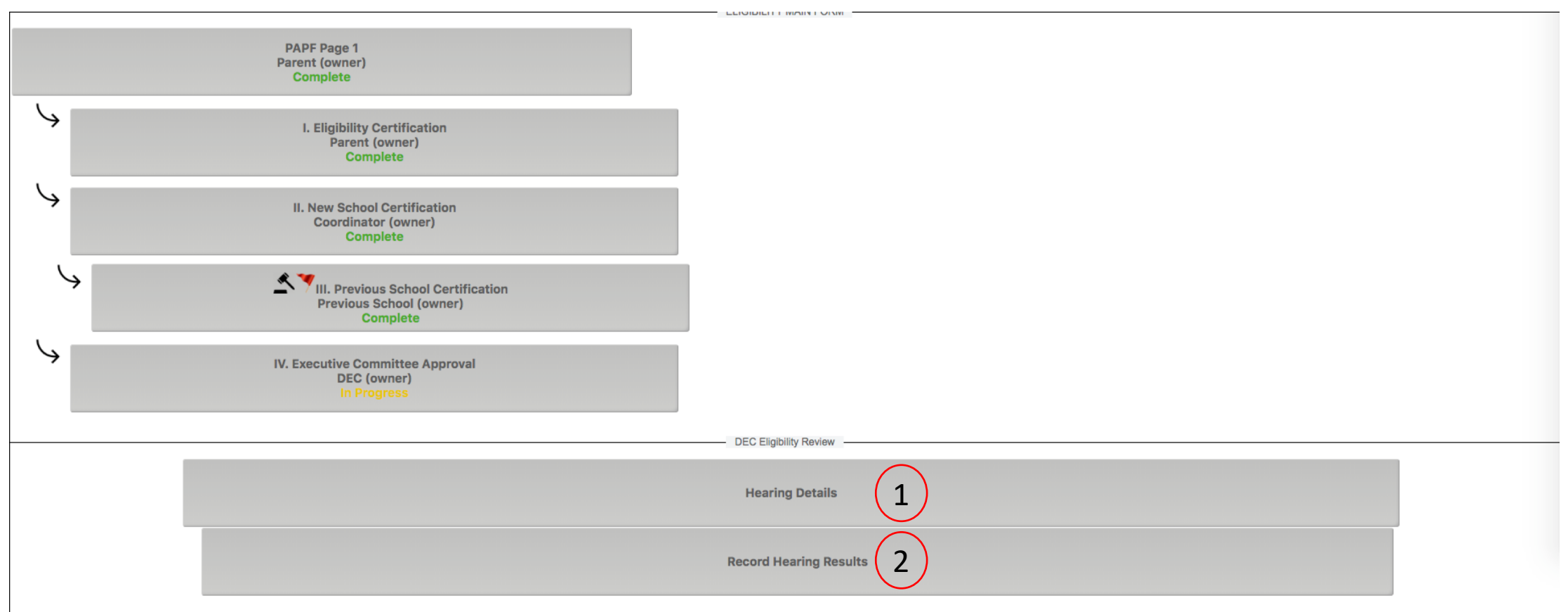

- 1) DEC Chair can also review the hearing details
- 2) After the hearing is completed, the DEC Chair record the hearing results.

## DEC Chair – Review Application

| Back                                                    |                    |                               |                  |
|---------------------------------------------------------|--------------------|-------------------------------|------------------|
| Athlete Name: Sammy Best Student                        | New School: Sinton | Last School of Participation: | Test High School |
| Students Current Address: 123 Allow Way                 | City: Sinton       | State: Texas                  | ZIP: 78787       |
| Enter any notes/findings from the hearing here:         |                    |                               |                  |
| 2 Do ou have files that you need to upload? Click Here! |                    |                               |                  |
| Submit                                                  |                    |                               |                  |

- 1) Enter the results of the hearing in this field.
- 2) Upload any files that will support the finding.

## DEC Chair – Review Application

| Back                                                                                                    |                                    |                     |                    |            |  |  |
|----------------------------------------------------------------------------------------------------|------------------------------------|---------------------|--------------------|------------|--|--|
| SECTION VI: ACCEPTANCE OF DISTRICT EXECUTIVE COMMITTEE                                                                                                    |                                    |                     |                    |            |  |  |
|                                                                                                    | OLOTI                              |                     |                    |            |  |  |
| Athlete Name: Sammy Best Student                                                                                                    | New School: Sinton                 | Last School of Part | icipation: Test Hi | gh School  |  |  |
| Students Current Address: 123 Allow Way                                                                                                    | City                               | : Sinton Sta        | ate: Texas         | ZIP: 78787 |  |  |
| Sports Requested: Baseball, Basketball                                                                                                    |                                    |                     |                    |            |  |  |
| EXECUTIVE COMMITTEE APPROVAL: We certify Select the appropriate option: Please Select                                                                                                    | y the above named student is appro | ved.                |                    |            |  |  |
| If a full hearing of the DEC is required based on the information in section III above, the student is ineligible for varsity athletic participation until the DEC hears testimony from the previous school, the student/parent and the new school and determines that the student did not change schools for athletic purposes. This process is required to be completed prior to the student applying for a waiver of the parent residence rule, if applicable. |                                    |                     |                    |            |  |  |
| Date of Hearing: 05/25/2018 Time of Hearing: 12.00 PM \$                                                                                                    |                                    |                     |                    |            |  |  |
| District Chair's School or ISD:                                                                                                    | Conference: Please Select          | District Number:    |                    |            |  |  |
| Signature of DEC Chair:                                                                                                    | Dat                                | e:                  | ]                  |            |  |  |
| Contact Email Address:                                                                                                    |                                    |                     |                    |            |  |  |
| Sul                                                                                                    | omit                               |                     |                    |            |  |  |

Once the hearing results are recorded, the system will automatically direct the DEC Chair to this page to finalize the PAPF application.

# DEC Chair – Finalize Application

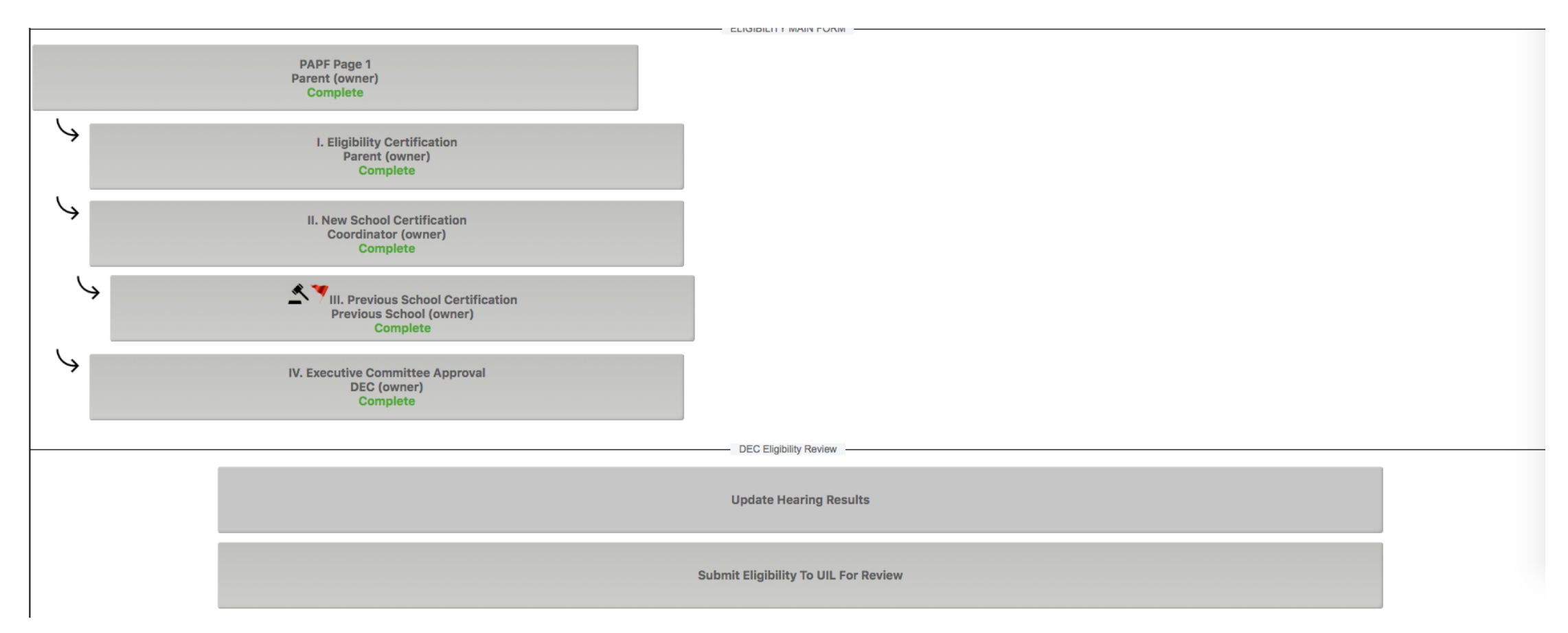

After all DEC functions are complete, the DEC Chair will be able to send the application to the UIL and the new school. The DEC Chair could also update the hearing results if needed.

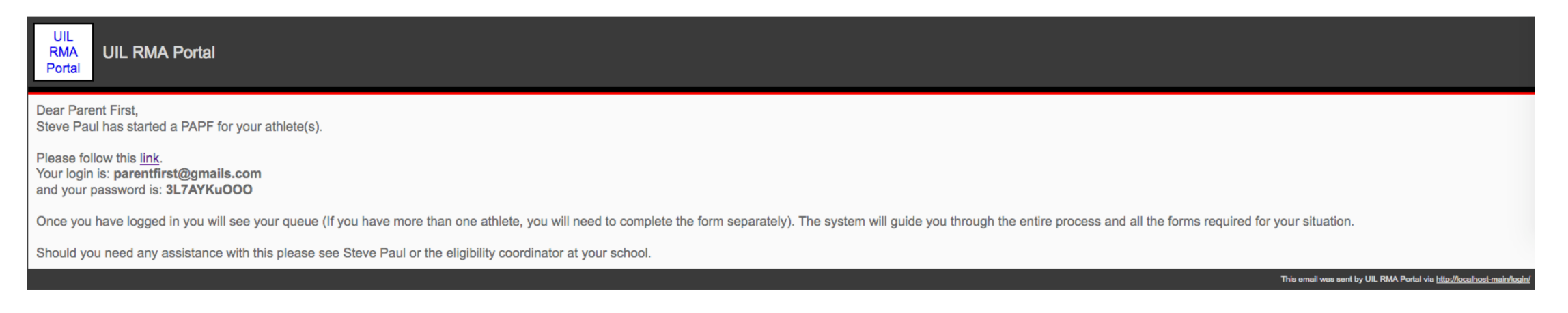

Once the initial page of the PAPF has been submitted, the user will receive an email with login credentials. Upon first login the user will choose a password, and finish account setup. After this they will be able to login at any time to track the progress of the PAPF/Waiver Application.

### **PAPF Parent Portal**

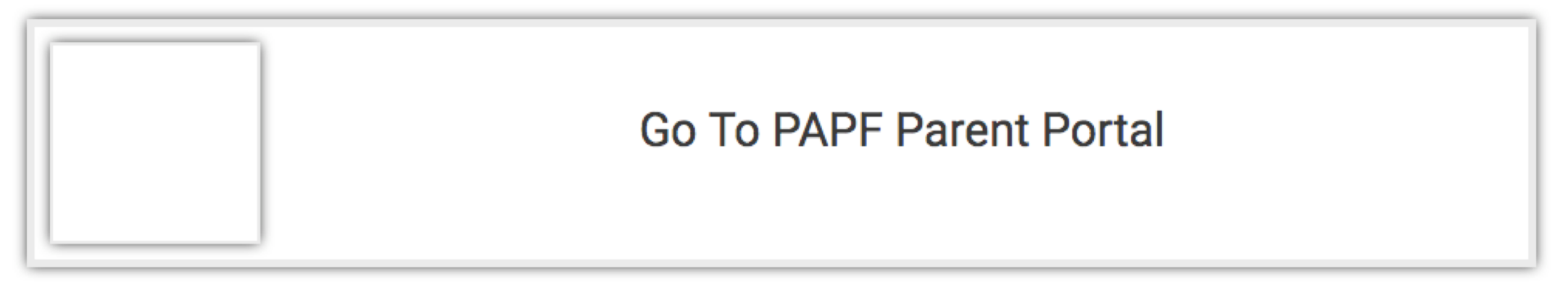

Users will choose the PAPF Parent Portal after login.

|                                                                      | Eligibility Parent Pa                                                                                                    | ge                                                                                                    |               |                          |                |                  |  |
|----------------------------------------------------------------------|----------------------------------------------------------------------------------------------------|----------------------------------------------------------------------------------------------------|---------------|--------------------------|----------------|------------------|--|
|                                                                      |                                                                                                    |                                                                                                    |               |                          |                |                  |  |
| Date Started                                                         | Name                                                                                                    | Receiving School                                                                                                    | Modified Date | Status                   | Quick View     | Application Type |  |
| 05/21/2018                                                           | Tammy First                                                                                                    | Sinton                                                                                                    | 05/21/2018    | Parent Awaiting Response | Parent Started | Varsity          |  |
|                                                                      |                                                                                                    |                                                                                                    |               |                          |                |                  |  |
| Previous Athletic Participation Form                                 |                                                                                                    |                                                                                                    |               |                          |                |                  |  |
|                                                                      | University Interscholastic League                                                                                                    |                                                                                                    |               |                          |                |                  |  |
|                                                                      | Eligibility Questionnaire for New Student Athletes in Grades 9-12<br>This Form Must be on File with School Before Participation at any Level in Grade 9-12 |                                                                                                    |               |                          |                |                  |  |
|                                                                      | (To be filled out by the student and/or parent and filed with the school.)                                                                                 |                                                                                                    |               |                          |                |                  |  |
| Athlete Name: Tammy First Grade: 11 Birthdate: 05/18/2001 🗰 Age: 17  |                                                                                                    |                                                                                                    |               |                          |                |                  |  |
| Current Address: 2 Circle Place City: Auston State: Texas ZIP: 84545 |                                                                                                    |                                                                                                    |               |                          |                |                  |  |
| New School Info                                                      |                                                                                                    |                                                                                                    |               |                          |                |                  |  |
|                                                                      | New School Name: Sinton City: Sinton Select: Public                                                                                                    |                                                                                                    |               |                          |                |                  |  |
|                                                                      |                                                                                                    | Old School Info                                                                                                    |               |                          |                |                  |  |
|                                                                      | Previous school is not a UII<br>Last School of Participation                                                                                               | Previous school is not a UIL member:                                                                                                    |               |                          |                |                  |  |
|                                                                      |                                                                                                    | Previous sport(s) participation:  Baseball Basketball Cross Country Football Golf Soccer Softball  Swimming/Diving Team Tennis Track and Field Volleyball Wresting |               |                          |                |                  |  |
|                                                                      | Admin Name: Parker Adm                                                                                                    | Admin Name: Parker Admin Admin Email: parkeradmin@parkerhs.org                                                                                                    |               |                          |                |                  |  |
|                                                                      |                                                                                                    | Enrollment Info                                                                                                    |               |                          |                |                  |  |
|                                                                      | Date of Enrollment in New School: 05/14/2018 III Date of Withdrawal from Previous School: 05/14/2018                                                       |                                                                                                    |               |                          |                |                  |  |
|                                                                      | Has the student been continuously enrolled in the new school for one calendar year? 🧿 YES 💿 NO                                                             |                                                                                                    |               |                          |                |                  |  |

# Other Items/FAQ

## Creating a Duplicate Record

Our records indicate that an eligibility form is already open and pending for this student:

| Existing Eligibility Form |                           |                                        |                |  |  |  |
|---------------------------|---------------------------|----------------------------------------|----------------|--|--|--|
| Name:                     | Started:                  | Last Modified:                         | Current Owner: |  |  |  |
| Sammy Student             | 05/15/2018                | 05/21/2018                             | UIL            |  |  |  |
|                           | Continue With Existing OR | Ignore Existing Record, Create New One |                |  |  |  |

In the event that a coach tries to create a duplicate record for a student at the same school, the system will prompt the user.

## Permanently Delete A Record

• In the rare event that a PAPF needs to be deleted (duplicate records), please contact RMA support for assistance. School Admins will not be able to delete records without assistance.

## Can I Invite Someone To View PAPF?

### Q:

My DEC Chair did not correctly identified themselves before the application was submitted to the DEC level review and subsequently cannot view the application.

#### A:

Any coordinator can invite users to view the PAPF using the administrator options.

| ADMINISTRATOR ORTIONS             |                                                                               |                          |  |  |  |  |
|-----------------------------------|-------------------------------------------------------------------------------|--------------------------|--|--|--|--|
| c                                 | Click here to access the administrator options available for this application |                          |  |  |  |  |
| Add/Remove Forms                  | Change Application Type                                                       | Add/Remove Invited Users |  |  |  |  |
| Request Additional<br>Information | Close Due To Inactivity                                                       |                          |  |  |  |  |